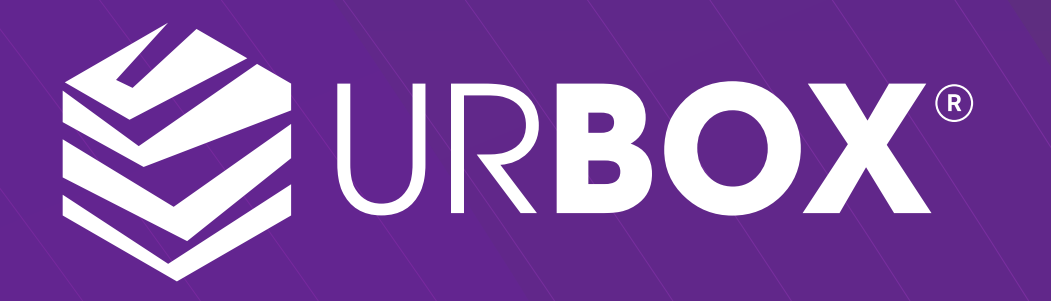

🐼 urbox.vn 🔇 🕙 1900 299 232

# HƯỚNG DẪN SỬ DỤNG URBOX

# Kích hoạt thẻ quà tặng

| Chuc mung ban nhan duoc<br>mon qua tu chuong trinh<br>Tri An Khach Hang. Nhan<br>qua tai: <u>https://u.urbox.vn/</u><br><u>Vy9ImXJTKo</u> Mā PIN:<br>123456 - HSD 20/02/2023.<br>Lien He Hotline <u>1900 299</u><br><u>232</u> de duoc ho tro | 1 | Urbox.vn >                                                                                                    |  |
|----------------------------------------------------------------------------------------------------|---|----------------------------------------------------------------------------------------------------|--|
|                                                                                                    |   | Chuc mung ban nhan duoc<br>mon qua tu chuong trinh<br>Tri An Khach Hang. Nhan<br>qua tai: <u>https://u.urbox.vn/</u><br><u>Vy9ImXJTKo</u> Mã PIN:<br>123456 - HSD 20/02/2023.<br>Lien He Hotline <u>1900 299</u><br><u>232</u> de duoc ho tro |  |
| iMessage                                                                                                    |   | iMessage                                                                                                    |  |

Mở link quà tặng UrBox mà bạn nhận được qua SMS/Email

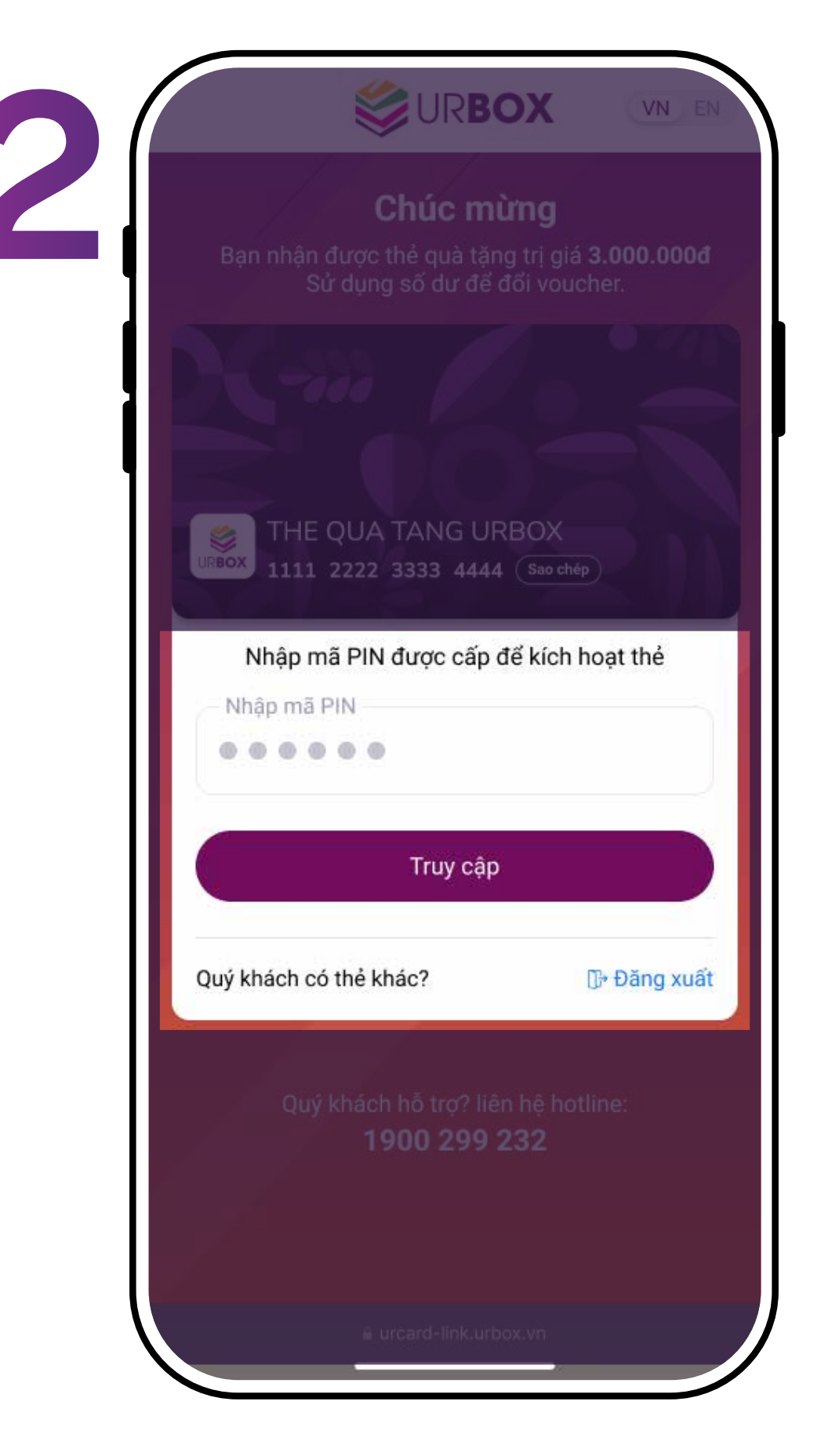

Nhập mã PIN 6 số được gửi kèm trong SMS/Email

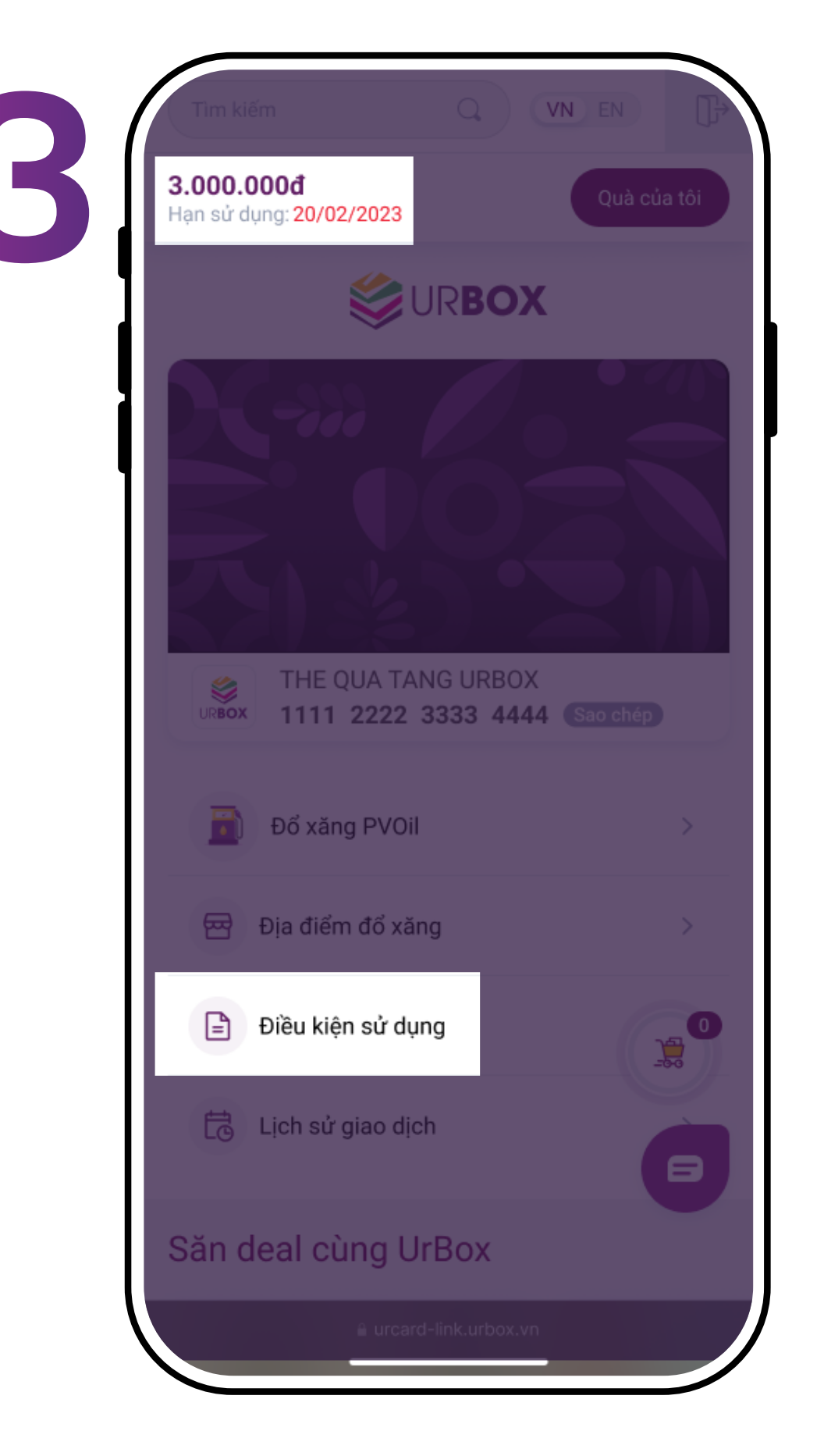

Kiểm tra số dư, Hạn sử dụng và Điều kiện sử dụng thẻ quà. Sau đó bắt đầu đổi quà theo sở thích của bạn.

## **Đổi deal & Premium services**

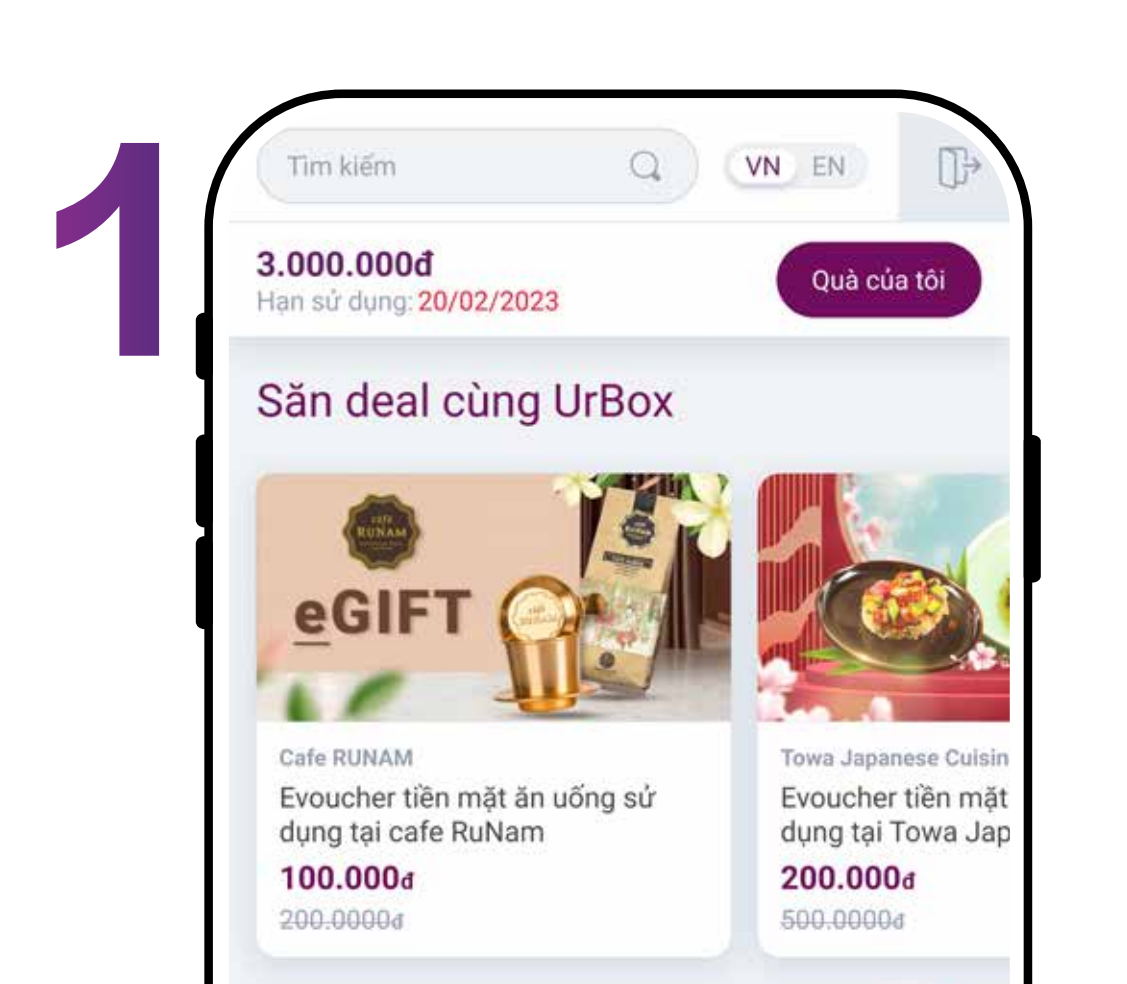

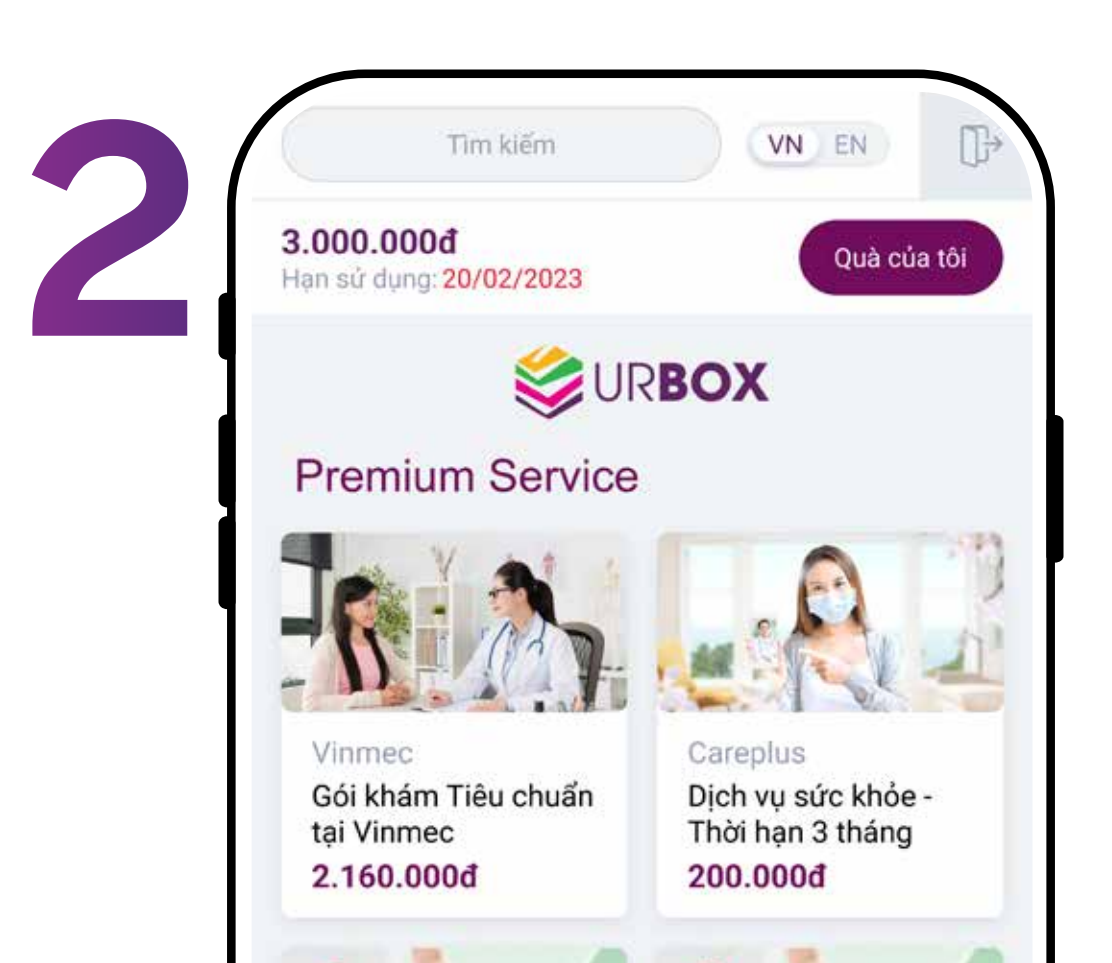

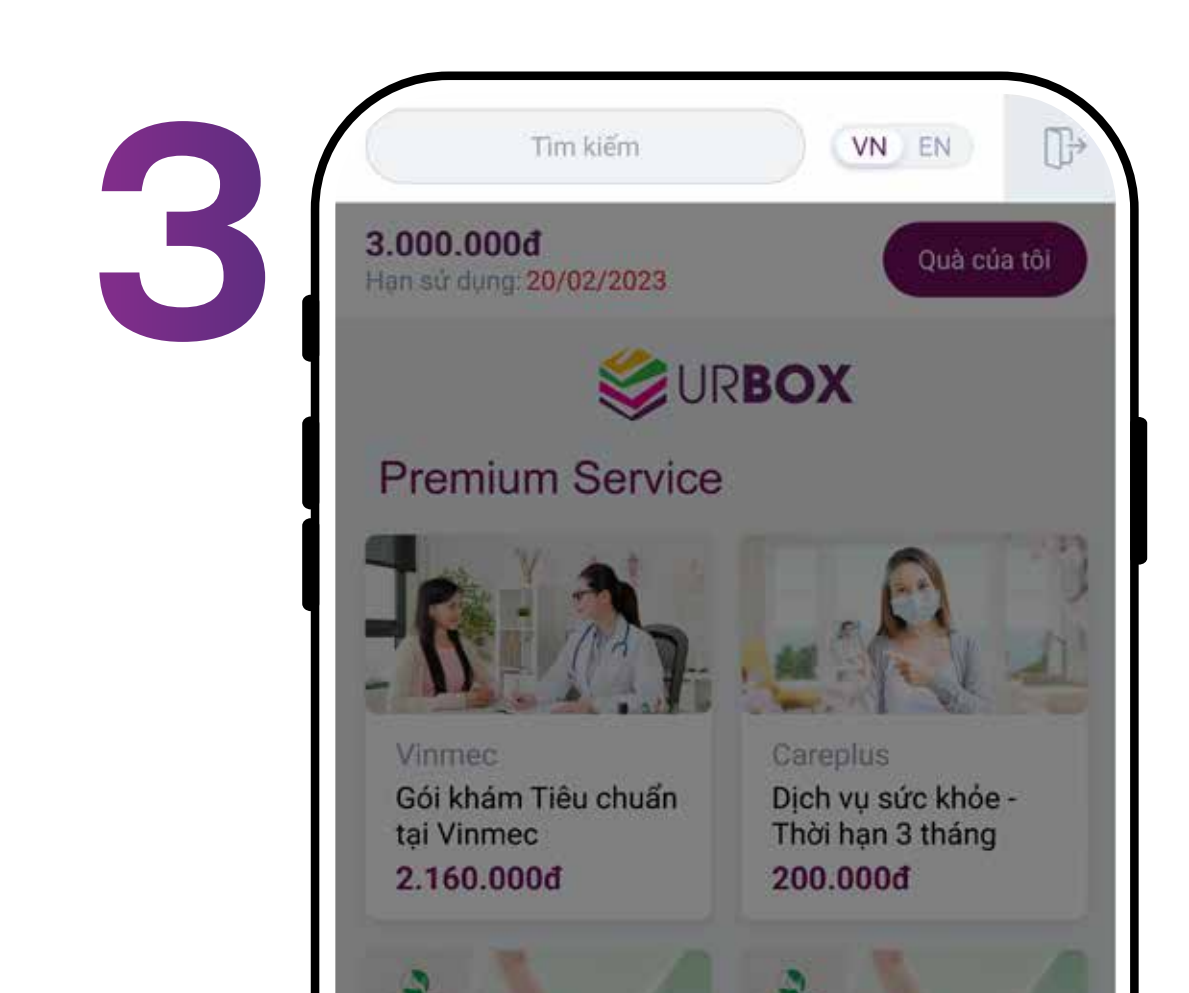

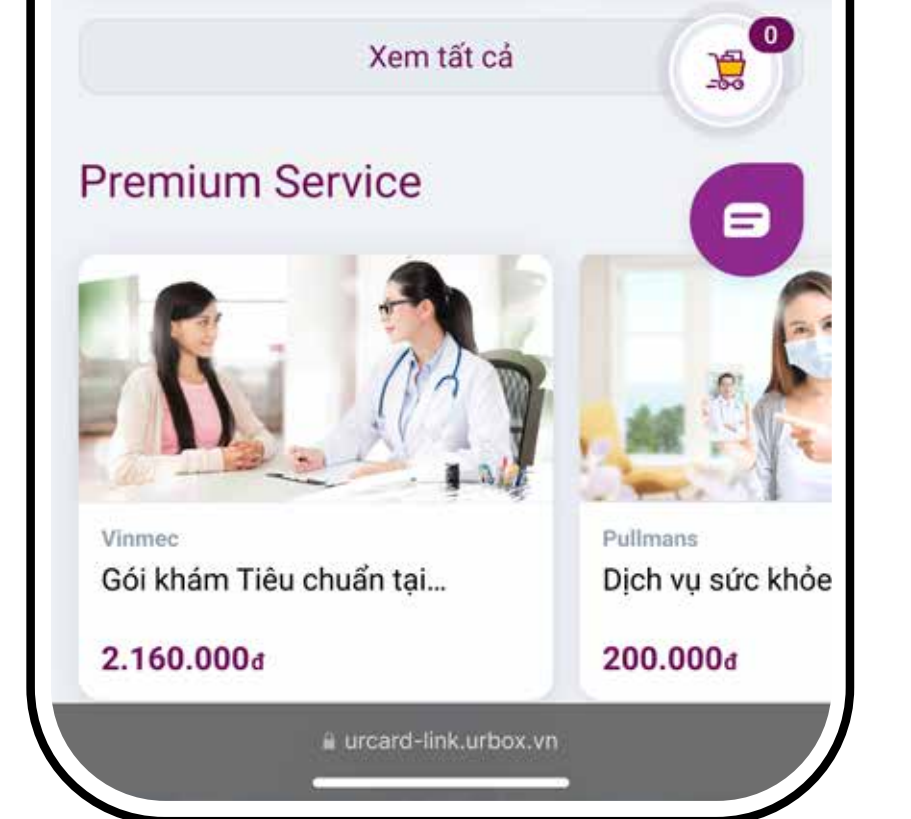

Chọn "Xem tất cả" để xem danh sách Deal hoặc danh sách Premium Services (Dịch vụ cao cấp)

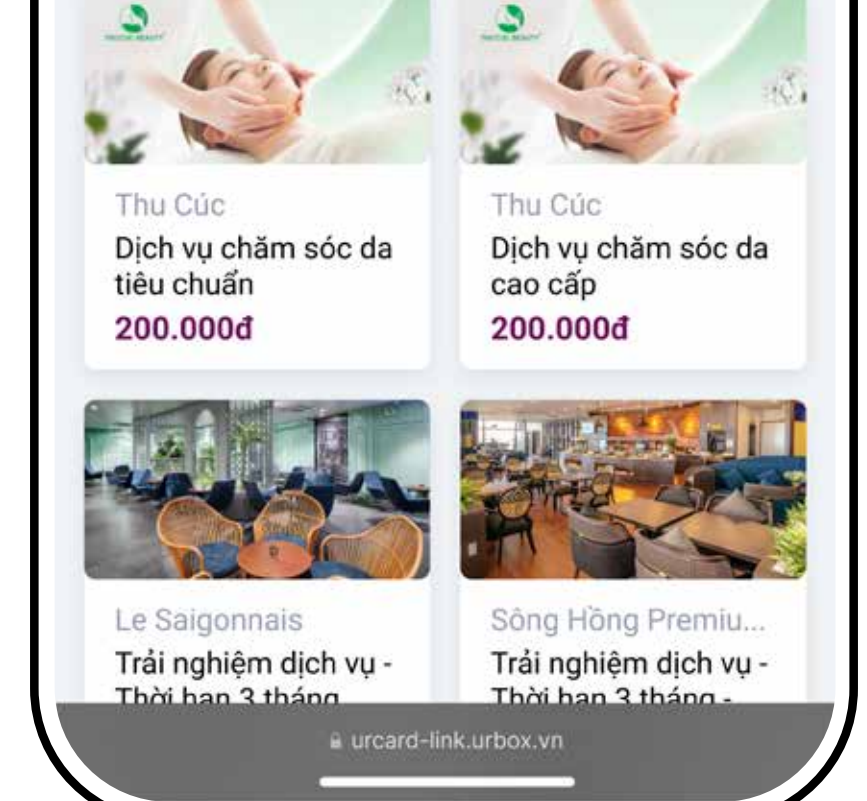

Chọn Deal hoặc Dịch vụ cao cấp bạn muốn đổi

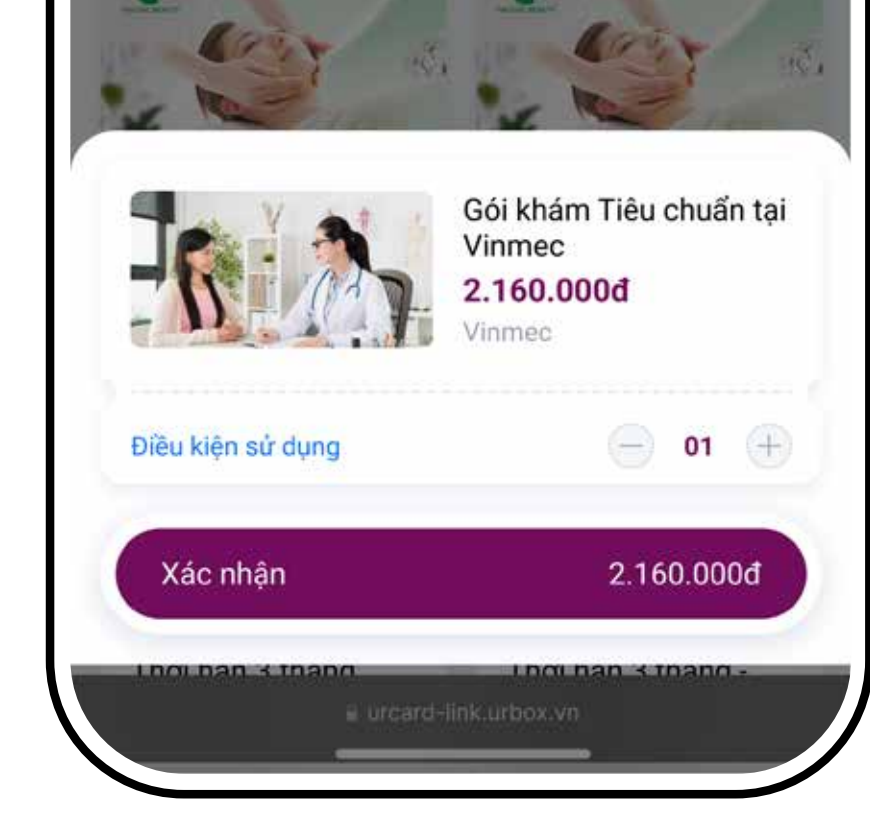

Kiểm tra Điều kiện sử dụng, chọn số lượng muốn đổi và bấm "Xác nhận" để đổi quà

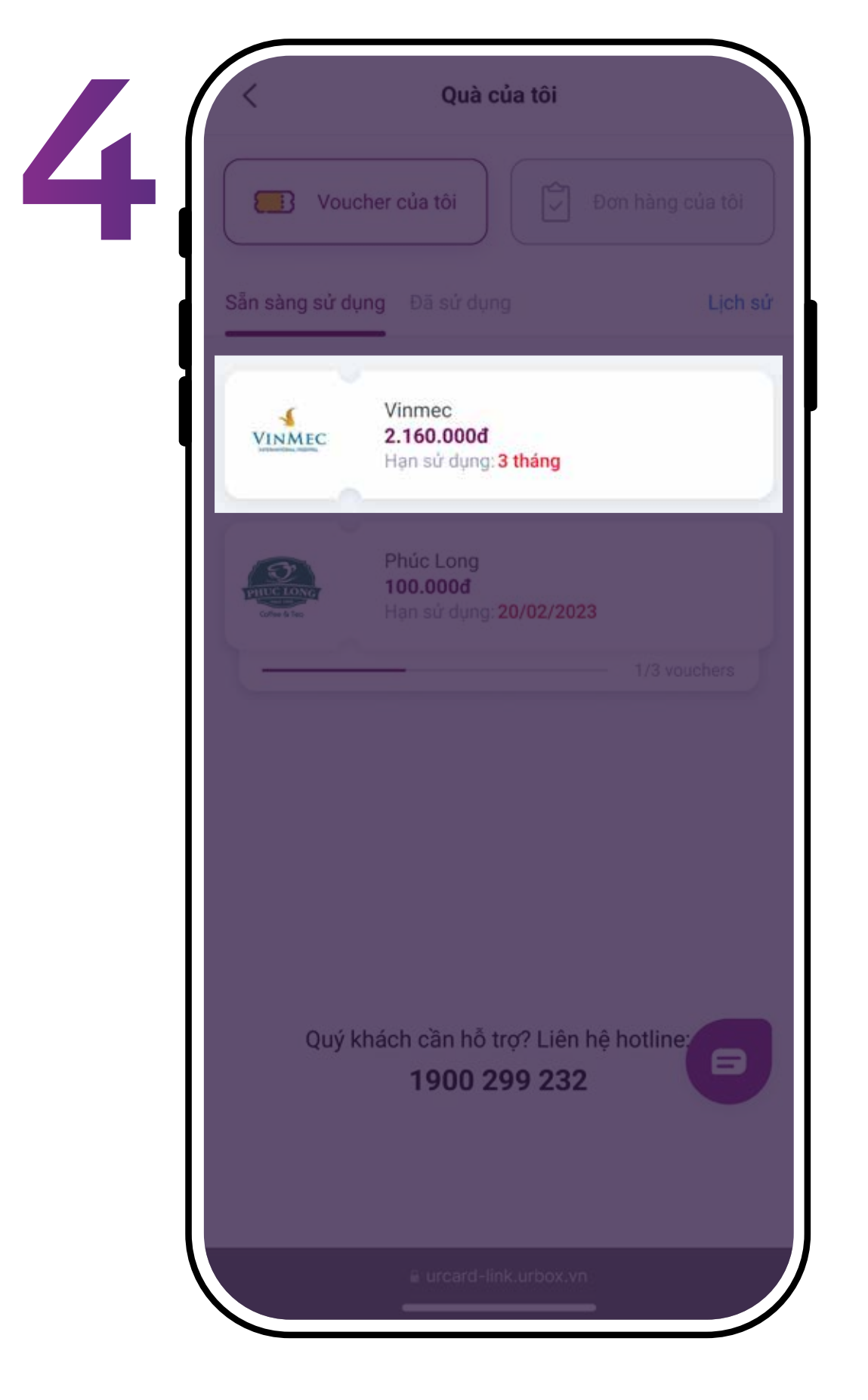

Tìm voucher đã đổi trong mục "Quà của tôi" -"Voucher của tôi"

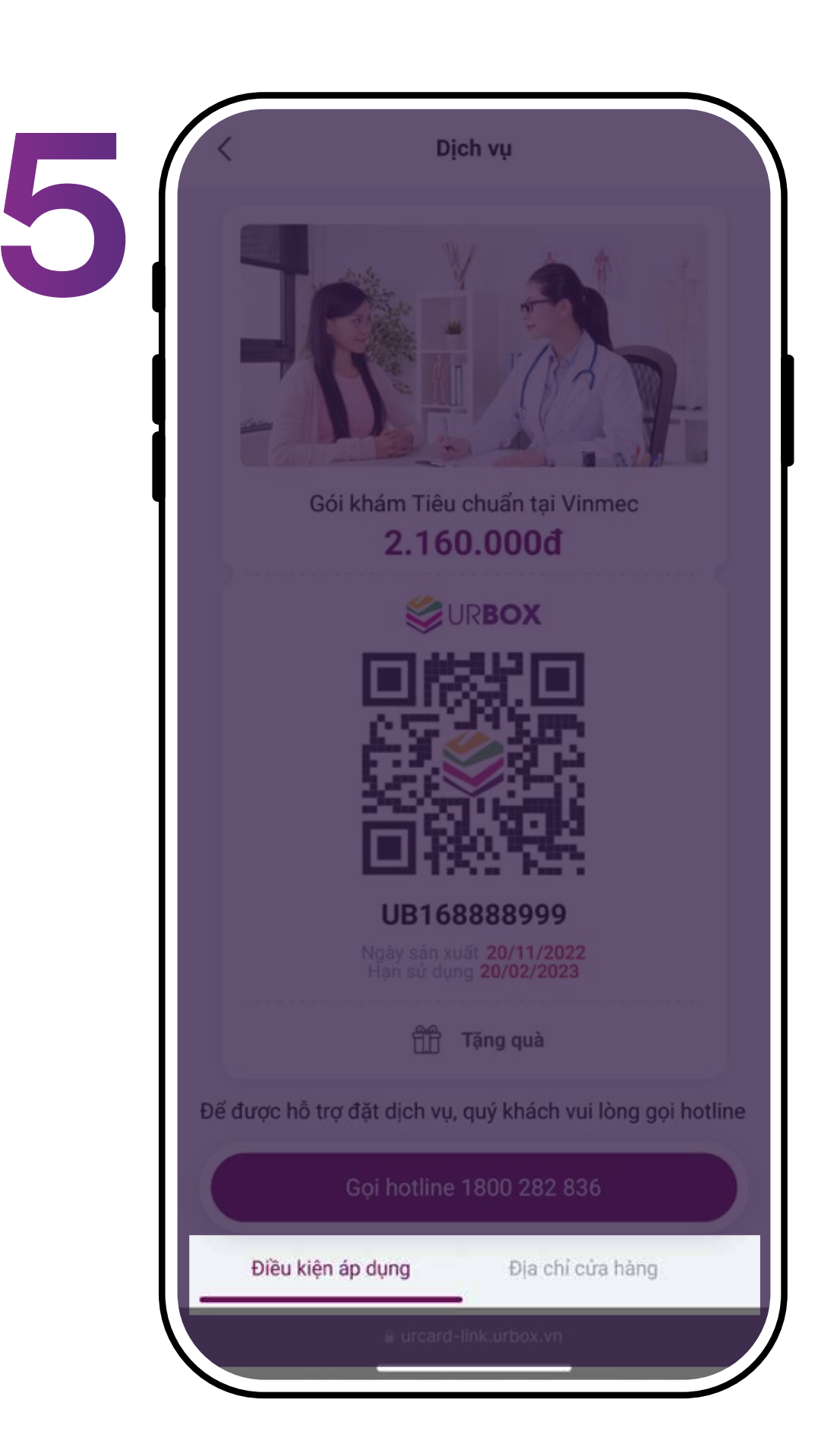

#### Sử dụng theo hướng dẫn tại Điều kiện áp dụng và Địa chỉ cửa hàng

Lưu ý: liên hệ hotline theo hướng dẫn đối với các dịch vụ cần đặt chỗ trước khi dùng. Chuyển tặng người khác, chọn "Tặng quà"

## Đổi Quà tặng giao tận nơi

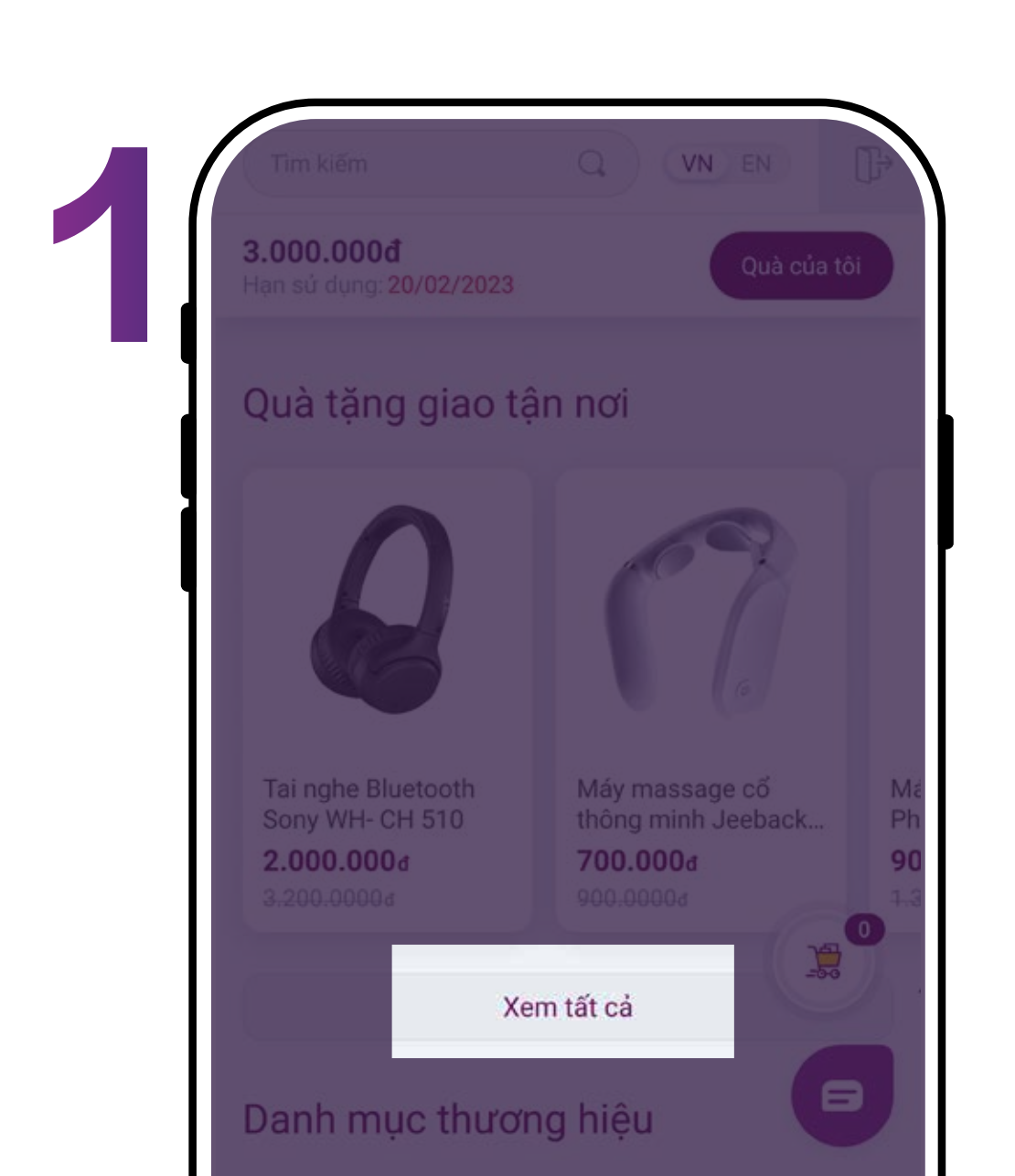

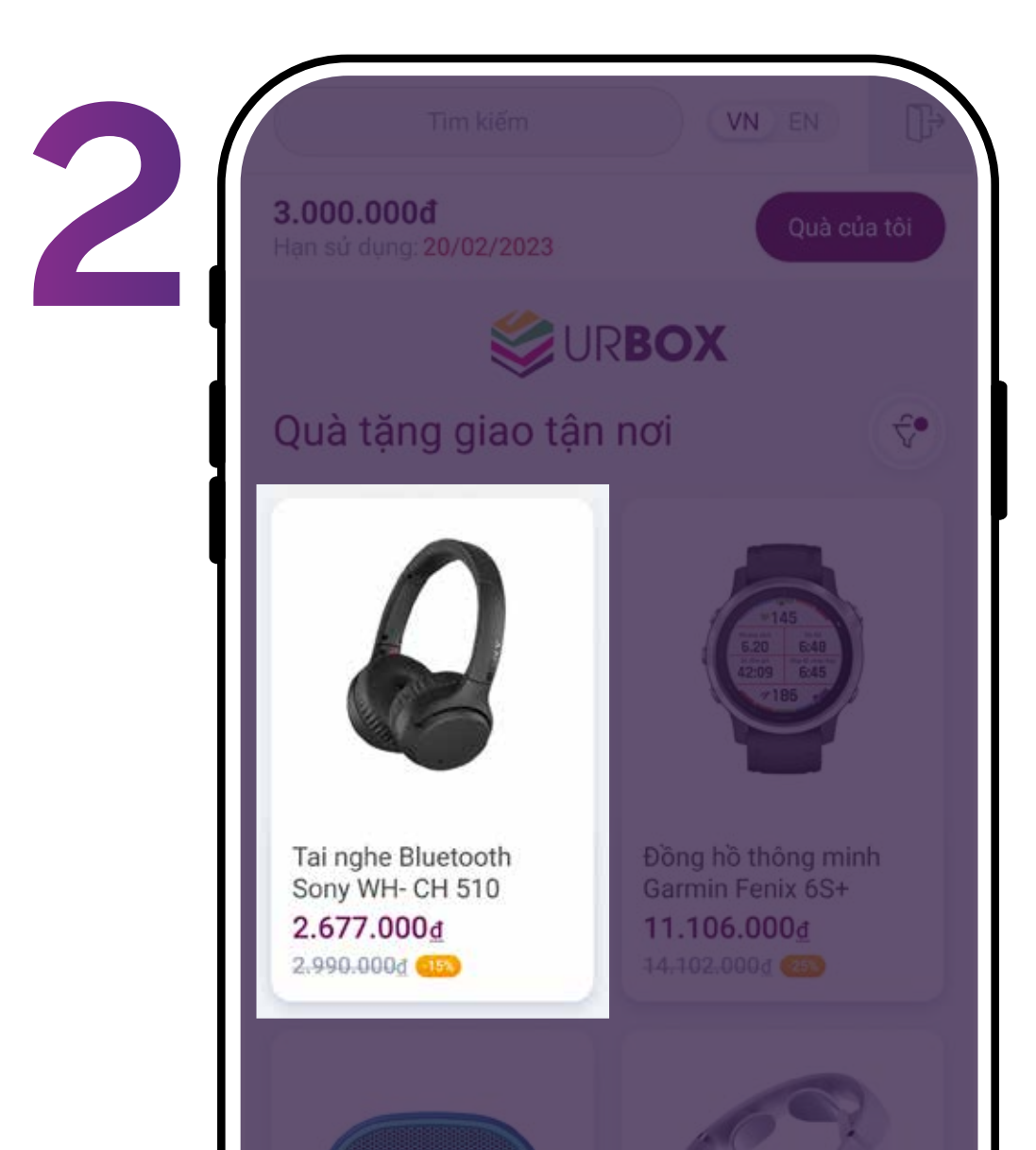

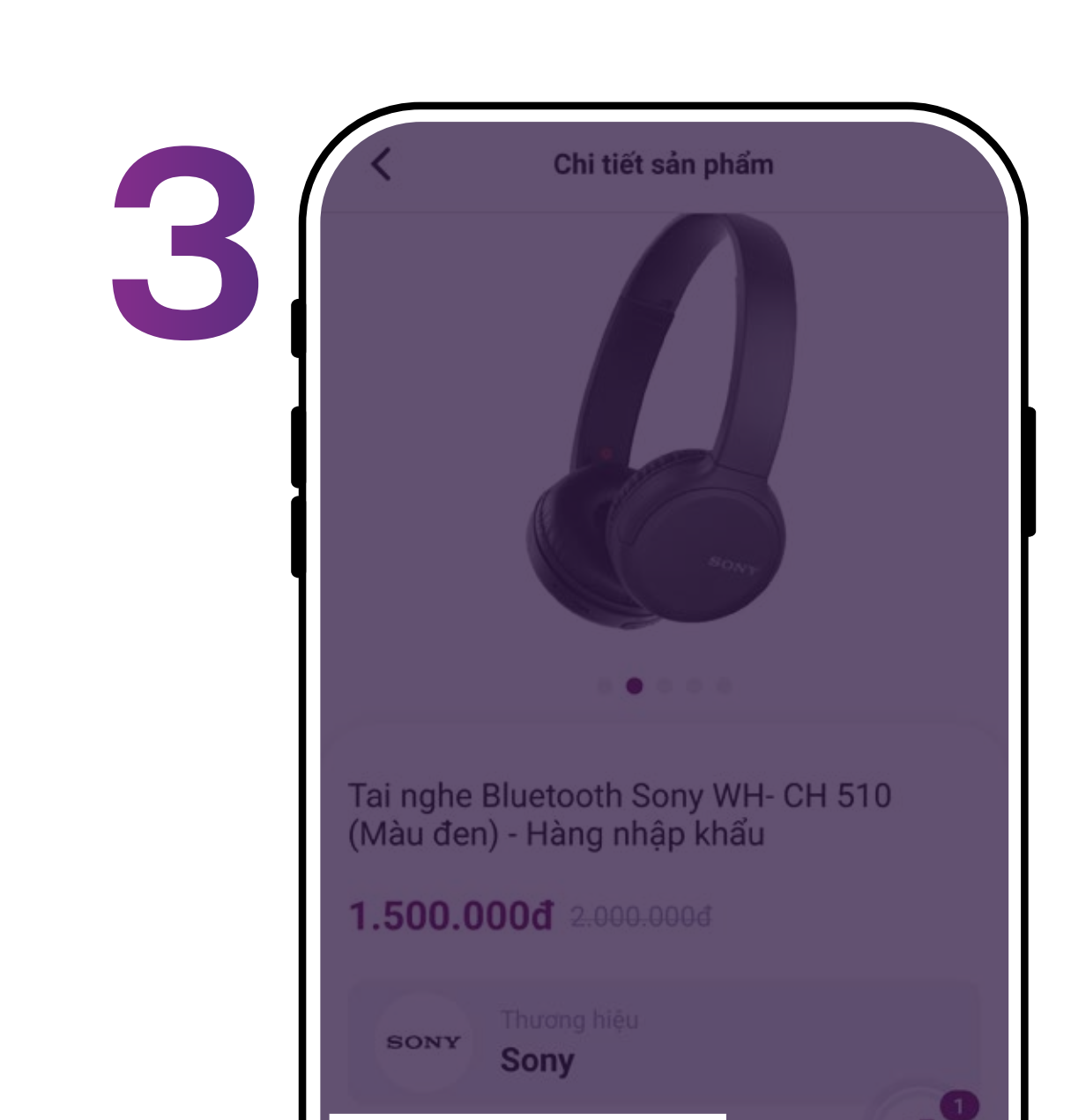

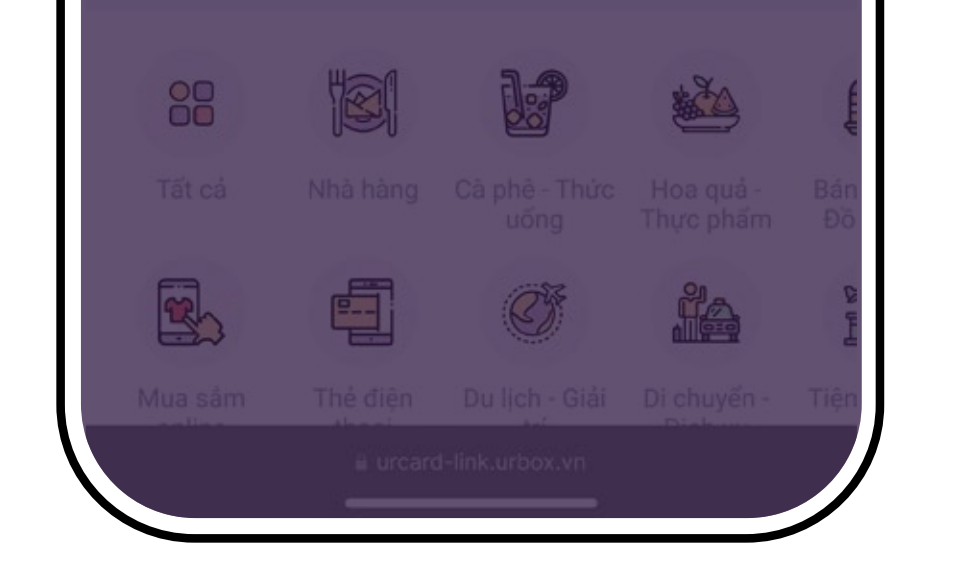

Chọn "Xem tất cả" để xem danh sách quà tặng trong kho quà UrBox

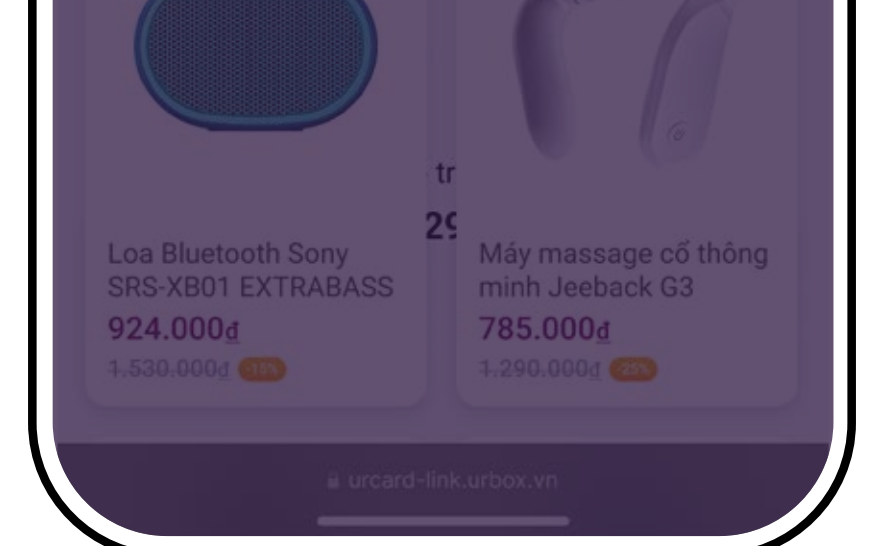

Chọn sản phẩm bạn muốn đổi

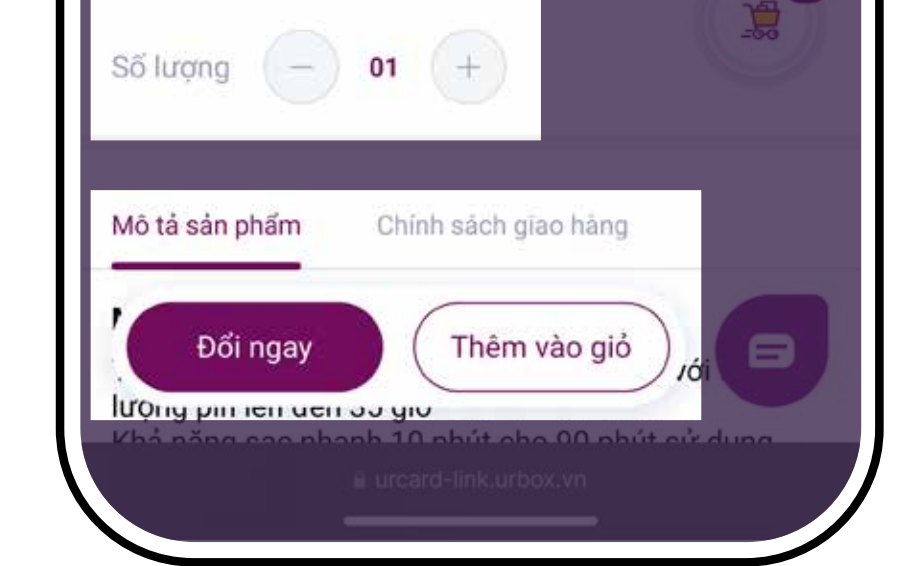

Tại Chi tiết sản phẩm, xem Mô tả sản phẩm và Chính sách giao hàng. Chọn số lượng muốn đổi và chọn "Đổi ngay" để bắt đầu thanh toán hoặc "Thêm vào giỏ" để thanh toán sau

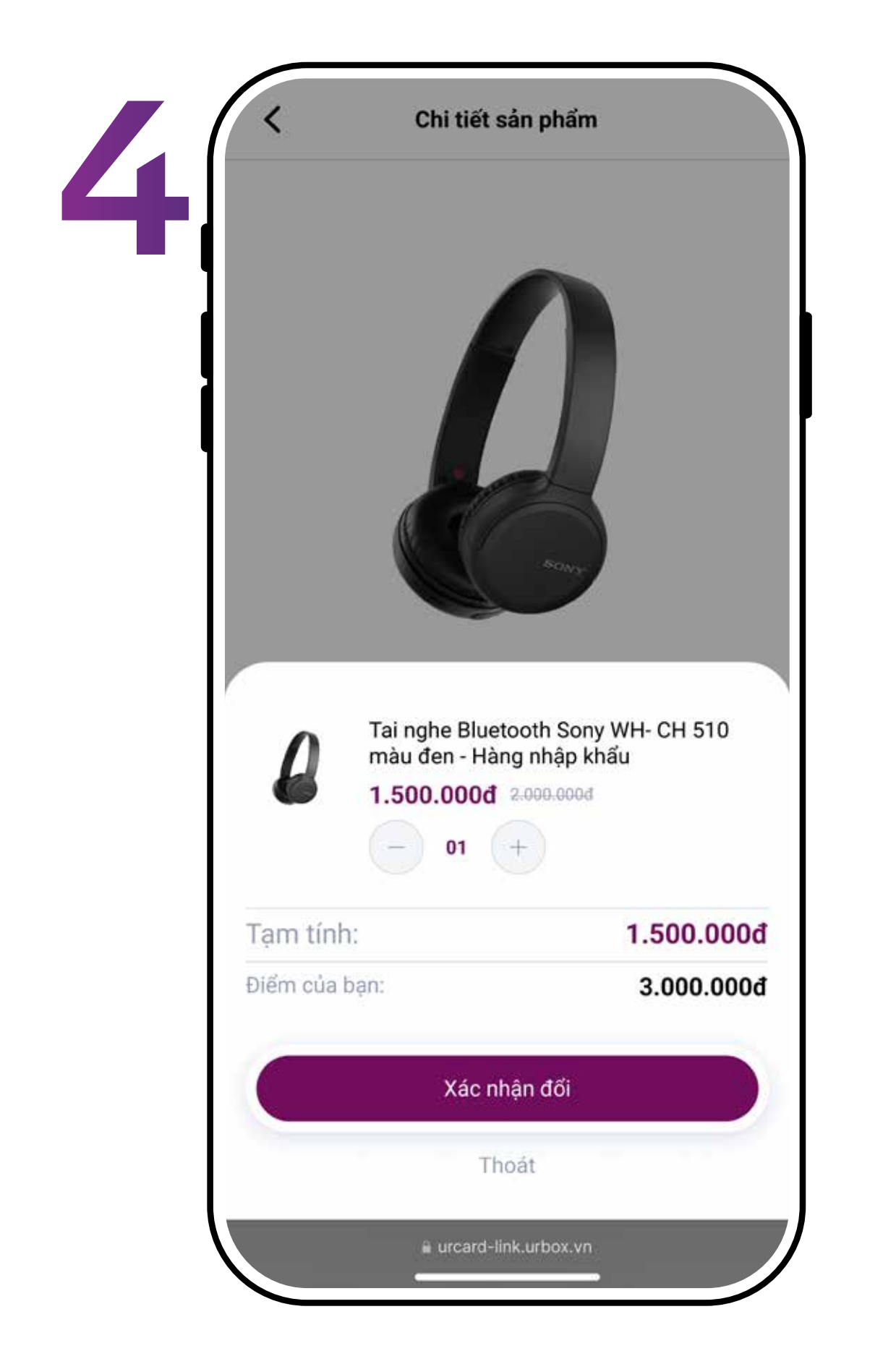

Kiểm tra thông tin, số lượng sản phẩm muốn đổi và chọn "Xác nhận đổi"

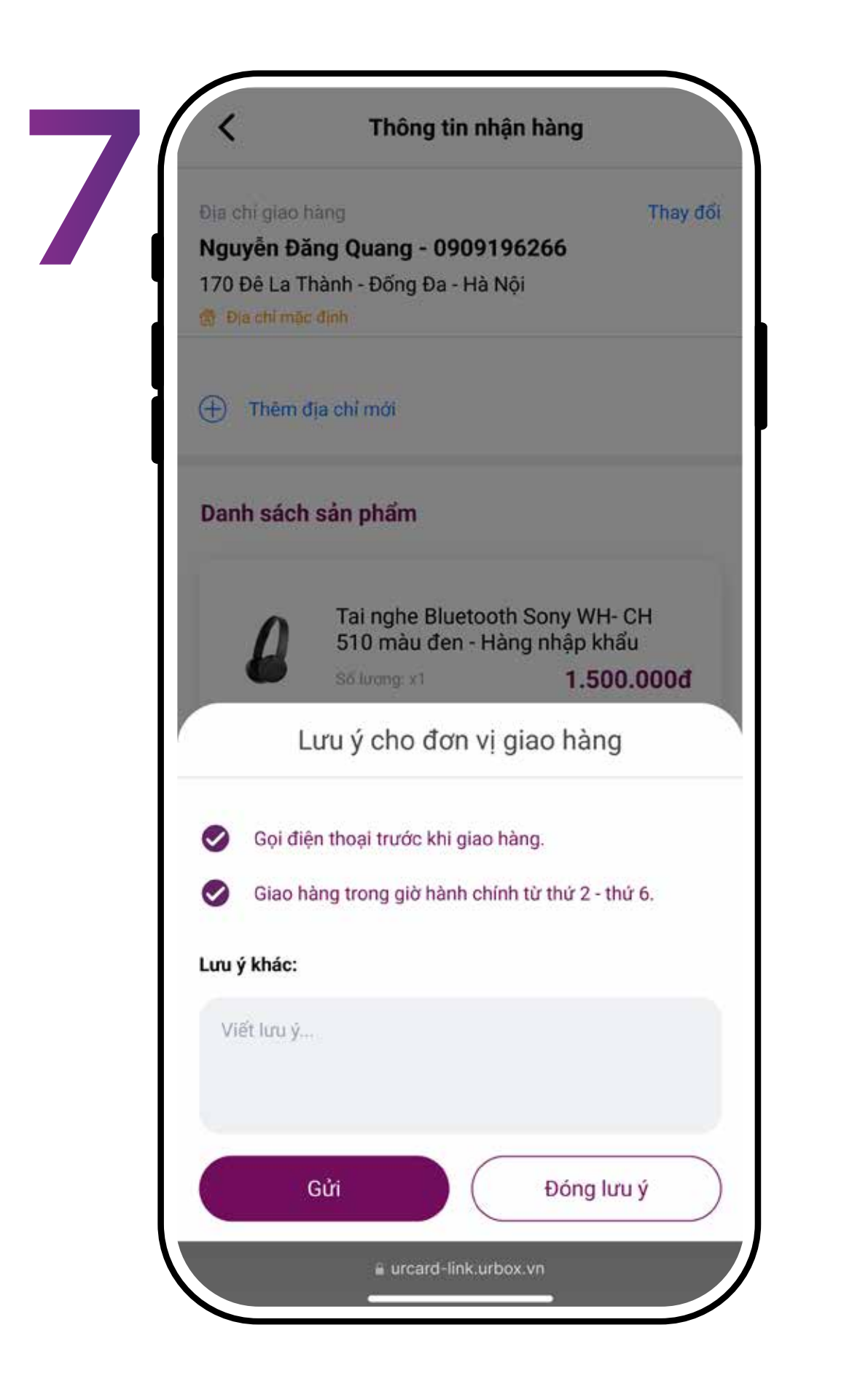

Bổ sung lưu ý khi giao hàng, sau đó nhấn "Gửi" để hoàn tất đổi quà

| Tên của bạn              |    |
|--------------------------|----|
| Nguyễn Đăng Quang        | Ű. |
| Số điện thoại            |    |
| 0909196266               | O. |
| Địa chỉ email            |    |
| abc@gmail.com            | Ű  |
| Tỉnh/Thành phố           |    |
| Vui lòng chọn            |    |
| Quận/Huyện               |    |
| Vui lòng chọn            |    |
| Phường/Xã                |    |
| Vui lòng chọn            | *  |
| Địa chỉ chi tiết         |    |
| Default                  | Ű. |
| Đặt làm địa chỉ mặc định |    |
| Cập nhật                 |    |

Điền Thông tin nhận hàng theo form và bấm "Cập nhật"

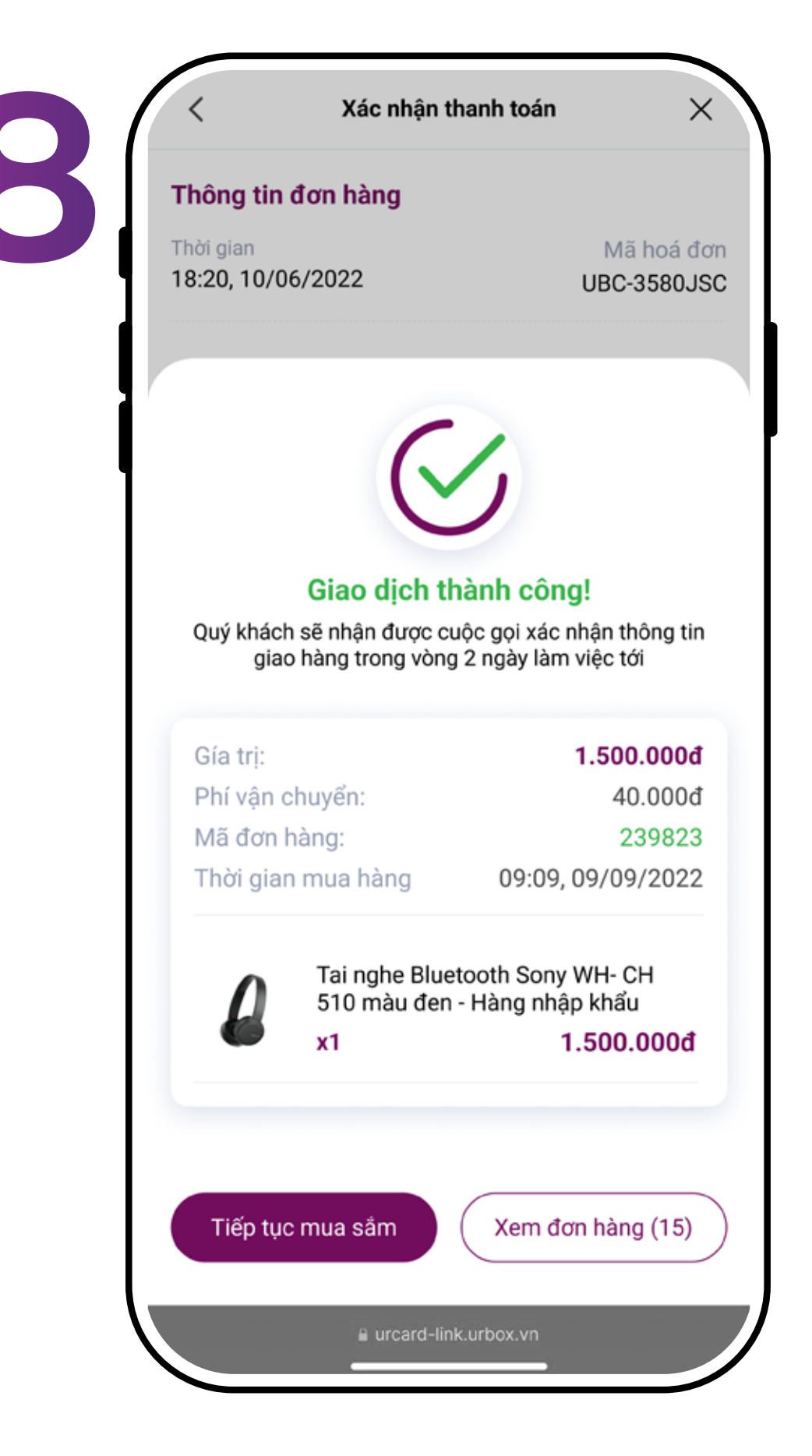

Hoàn tất đổi quà

| Địa chỉ giao hả<br><b>Nguyễn Đăr</b><br>170 Đê La Th<br>🏠 Địa chỉ mặc c | àng<br>1 <b>g Quang - 0909196</b><br>ành - Đống Đa - Hà Nội<br>định | Thay đổi<br><b>266</b>                          |
|-------------------------------------------------------------------------|---------------------------------------------------------------------|-------------------------------------------------|
| 🕂 Thêm đị                                                               | a chỉ mới                                                           |                                                 |
| Danh sách s                                                             | sản phẩm                                                            |                                                 |
| l                                                                       | Tai nghe Bluetooth 5<br>510 màu đen - Hàng<br>Số lượng: x1          | Sony WH- CH<br>g nhập khẩu<br><b>1.500.000đ</b> |
| Tạm tính<br>Phí vận chuy                                                | ển                                                                  | 1.500.000đ<br>40.000đ                           |
| Tạm tính                                                                |                                                                     | 1.540.000đ                                      |
|                                                                         | Tiếp tục                                                            |                                                 |

Kiểm tra Địa chỉ giao hàng và chọn "Tiếp tục" Lưu ý: không thể thay đổi địa chỉ giao hàng sau khi chọn "Tiếp tục"

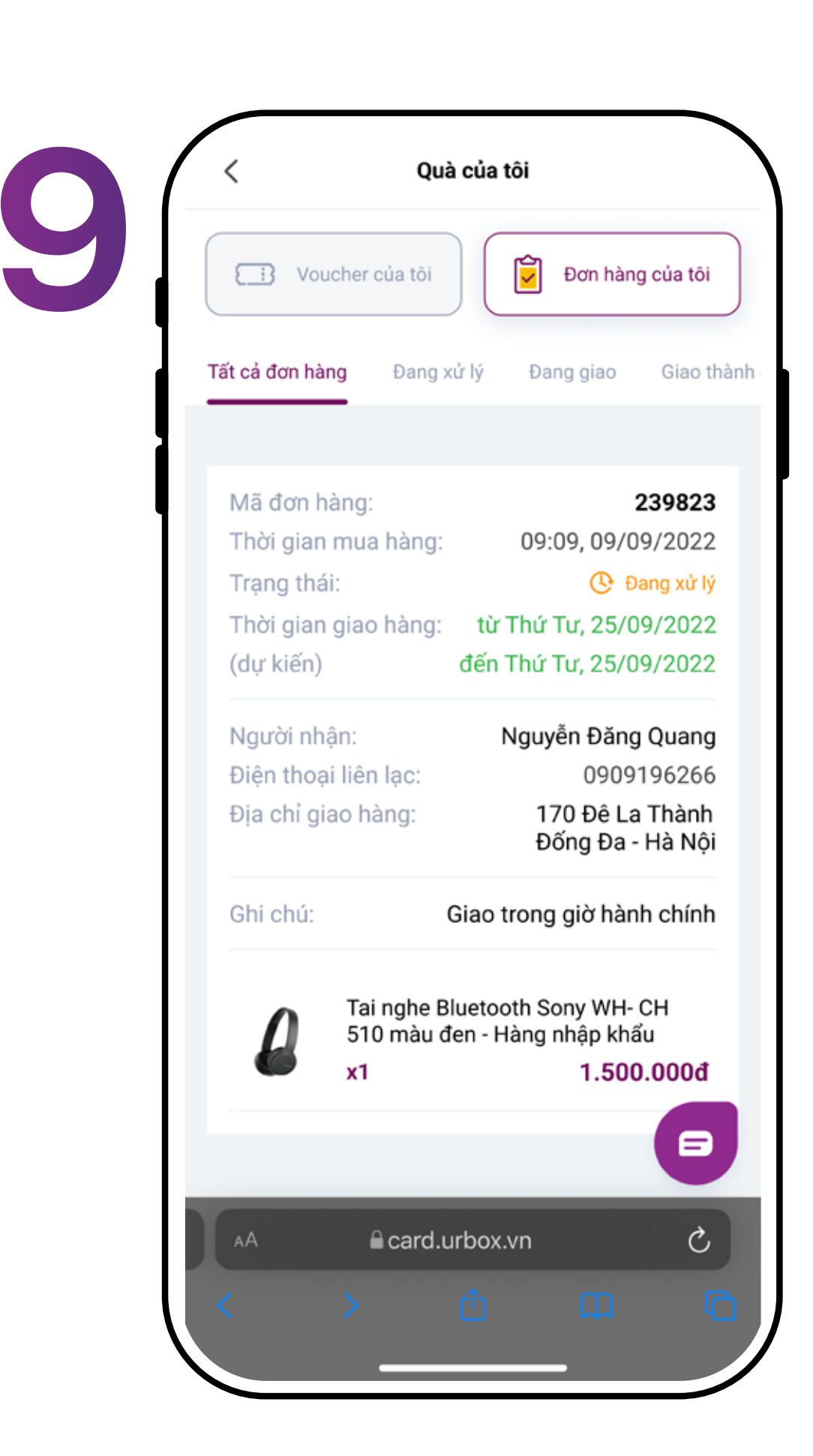

Trong "Quà của tôi", chọn "Đơn hàng của tôi" để kiểm tra tình trạng đơn hàng

### Đổi voucher thương hiệu

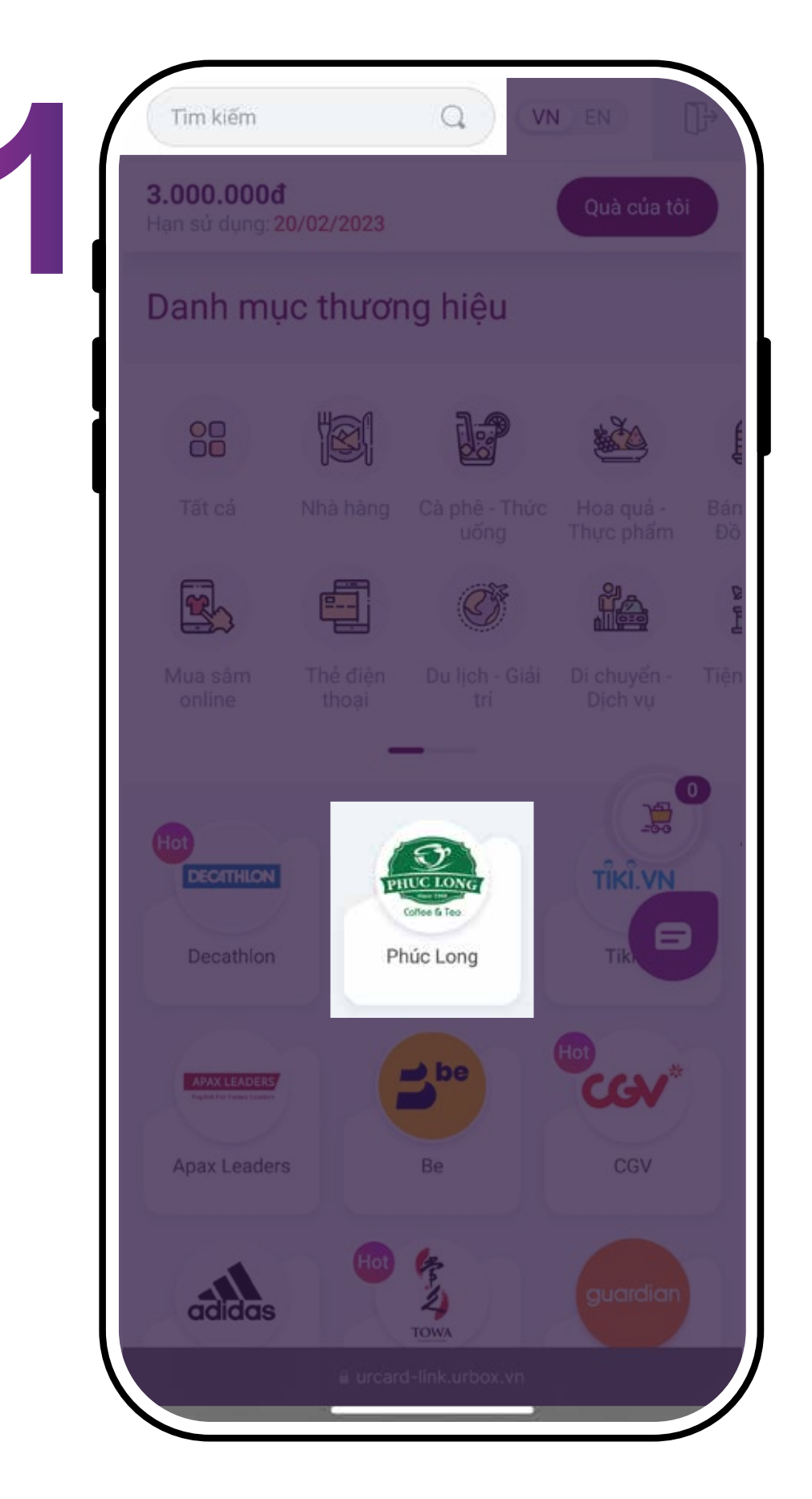

Tìm kiếm và lựa chọn thương hiệu muốn sử dụng

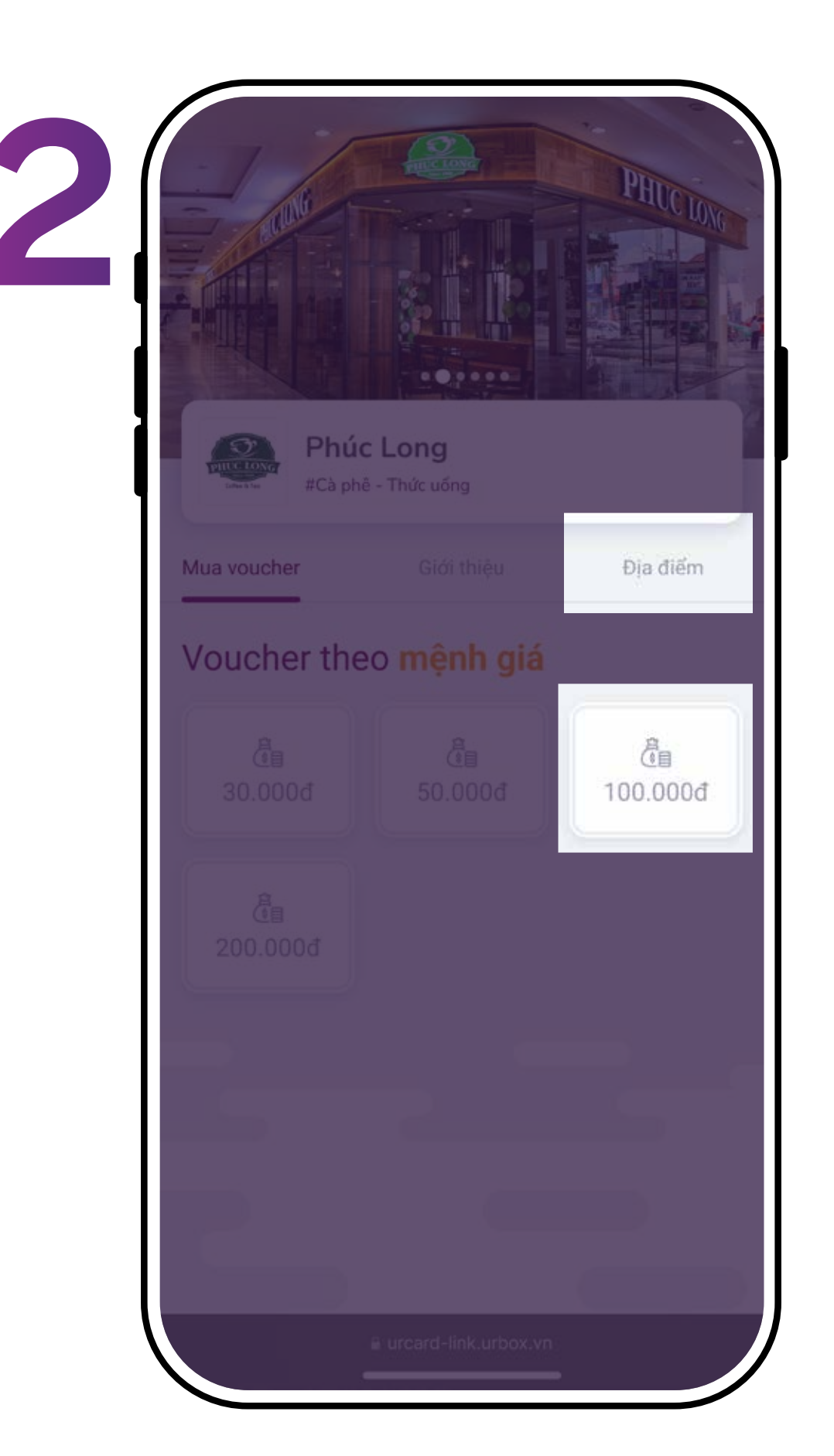

Kiểm tra địa điểm áp dụng và lựa chọn mệnh giá bạn muốn đổi

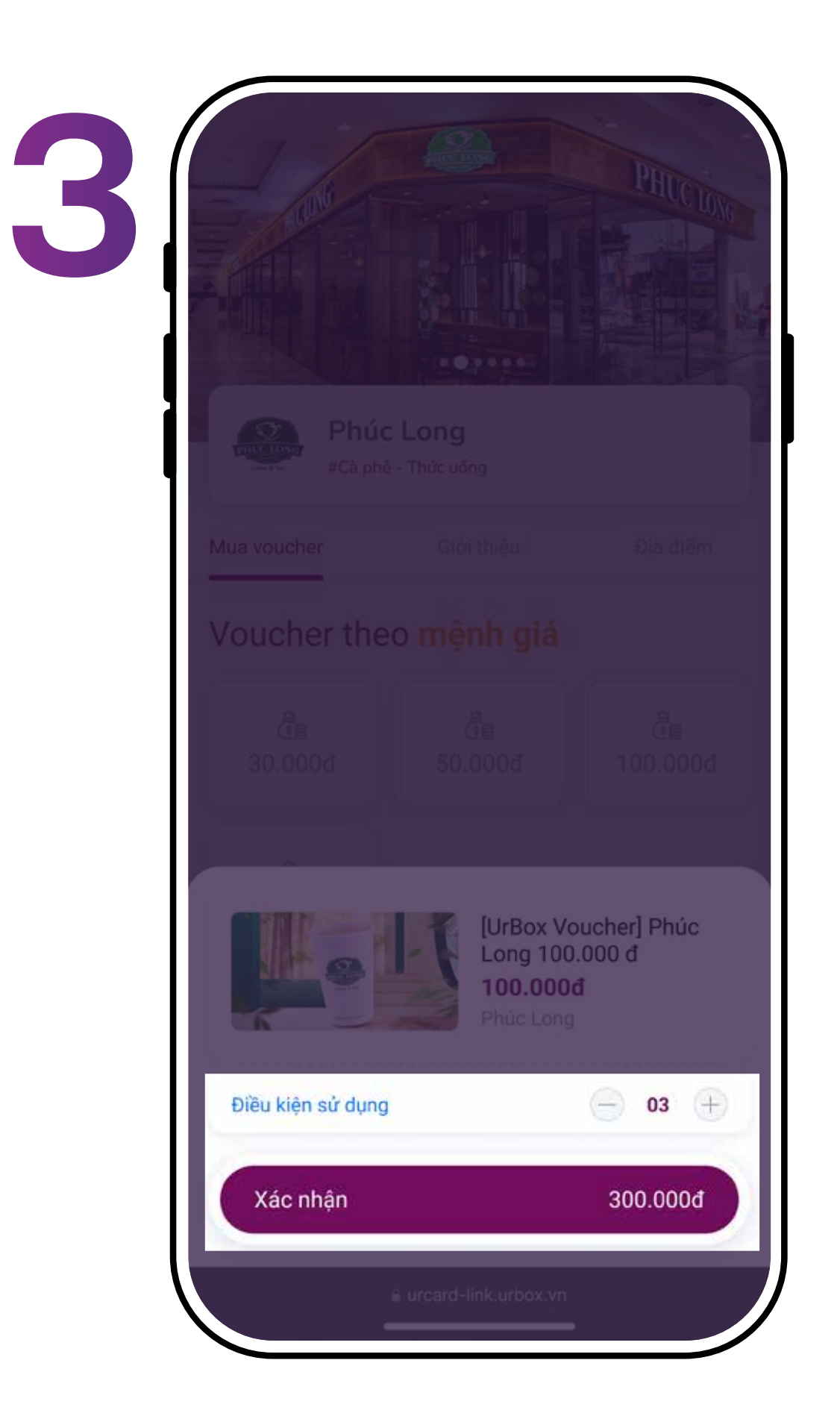

Kiểm tra Điều kiện sử dụng, chọn số lượng voucher muốn đổi và bấm "Xác nhận" để đổi mã voucher.

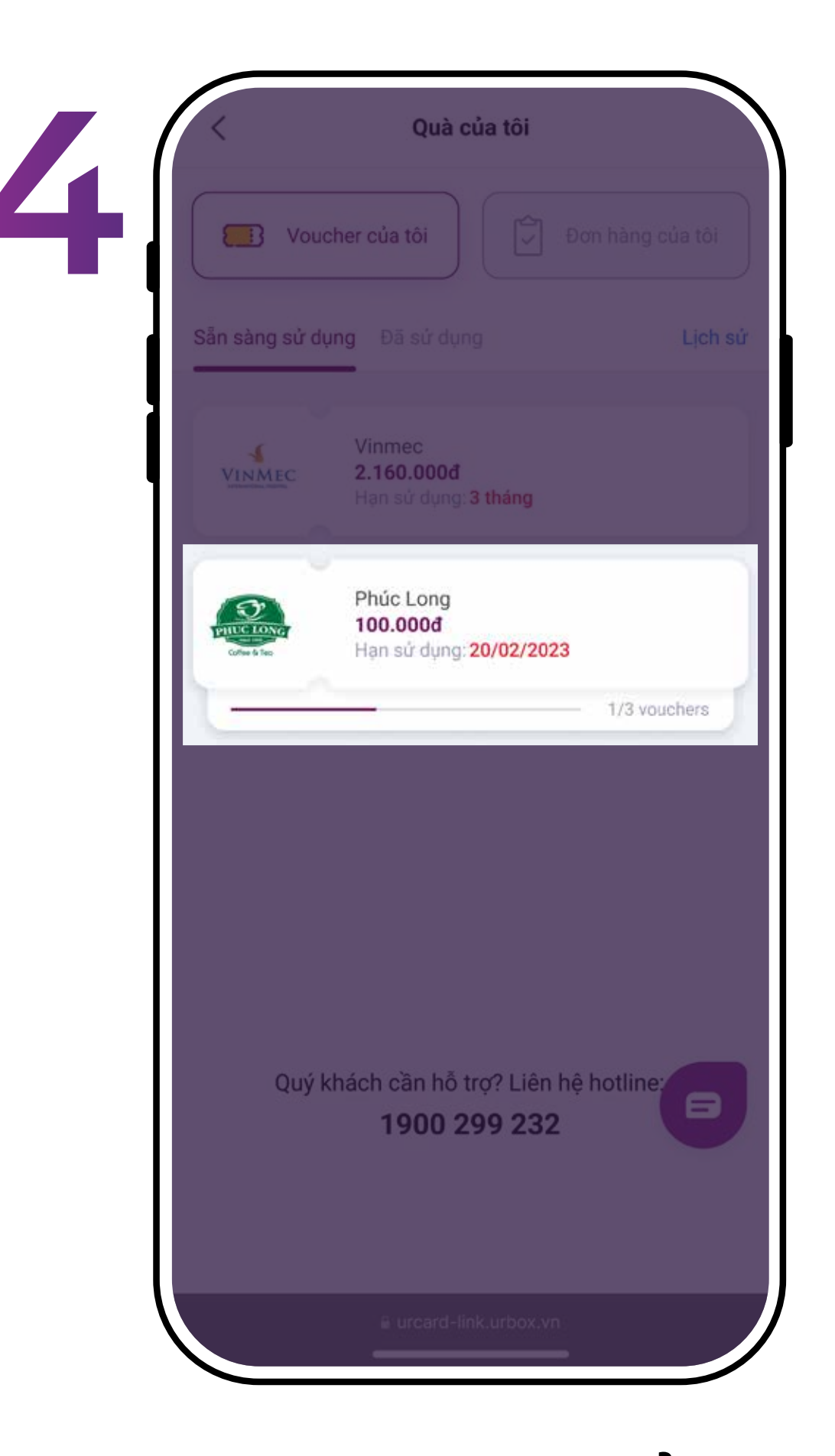

Tìm voucher đã đổi trong mục "Quà của tôi" -"Voucher của tôi"

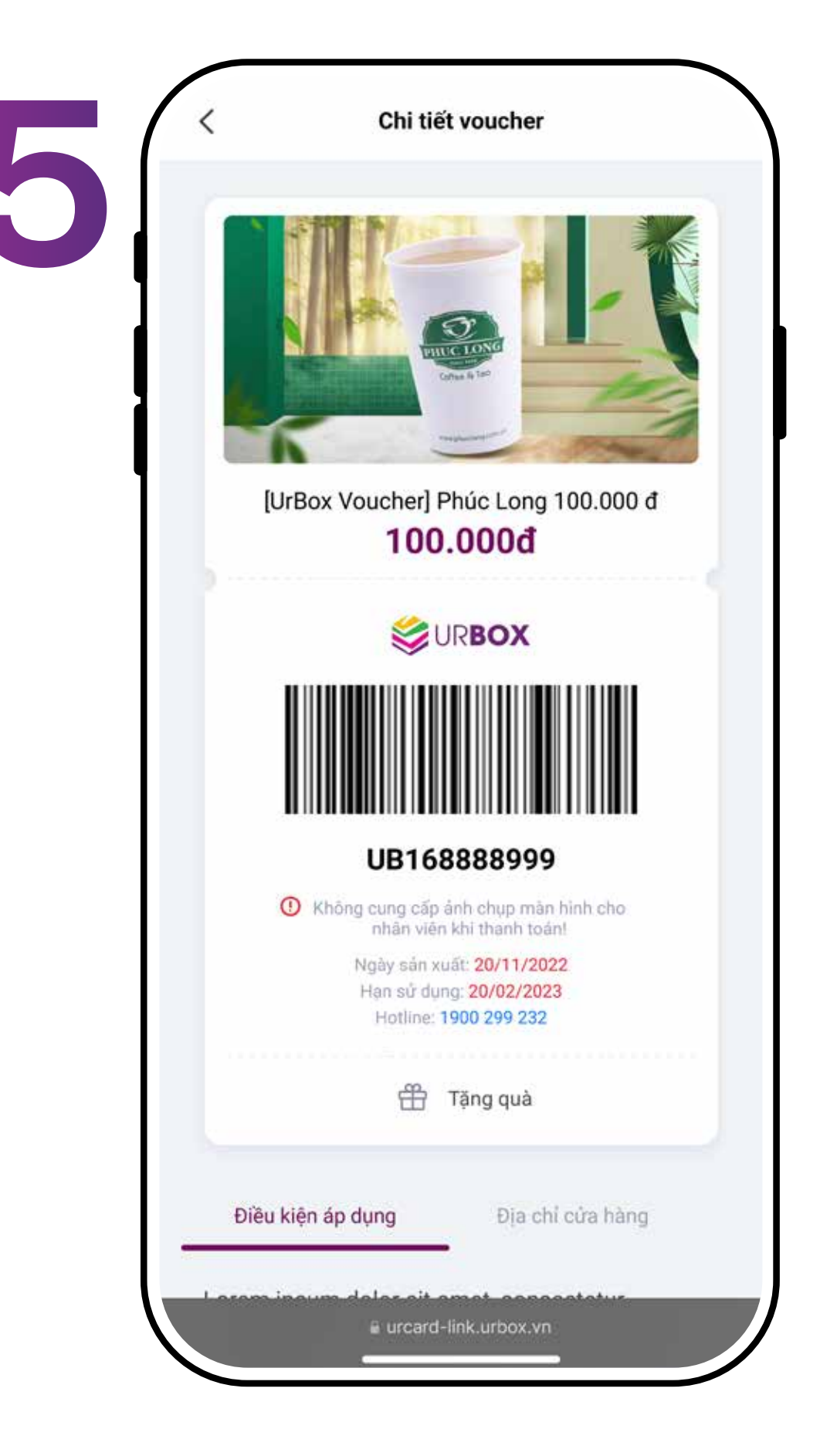

Đưa mã voucher cho thu ngân hoặc áp dụng mã voucher khi thanh toán trực tuyến. Chuyển tặng người khác, chọn "Tặng quà"